## syngular

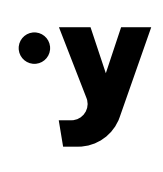

## Manual de emissão

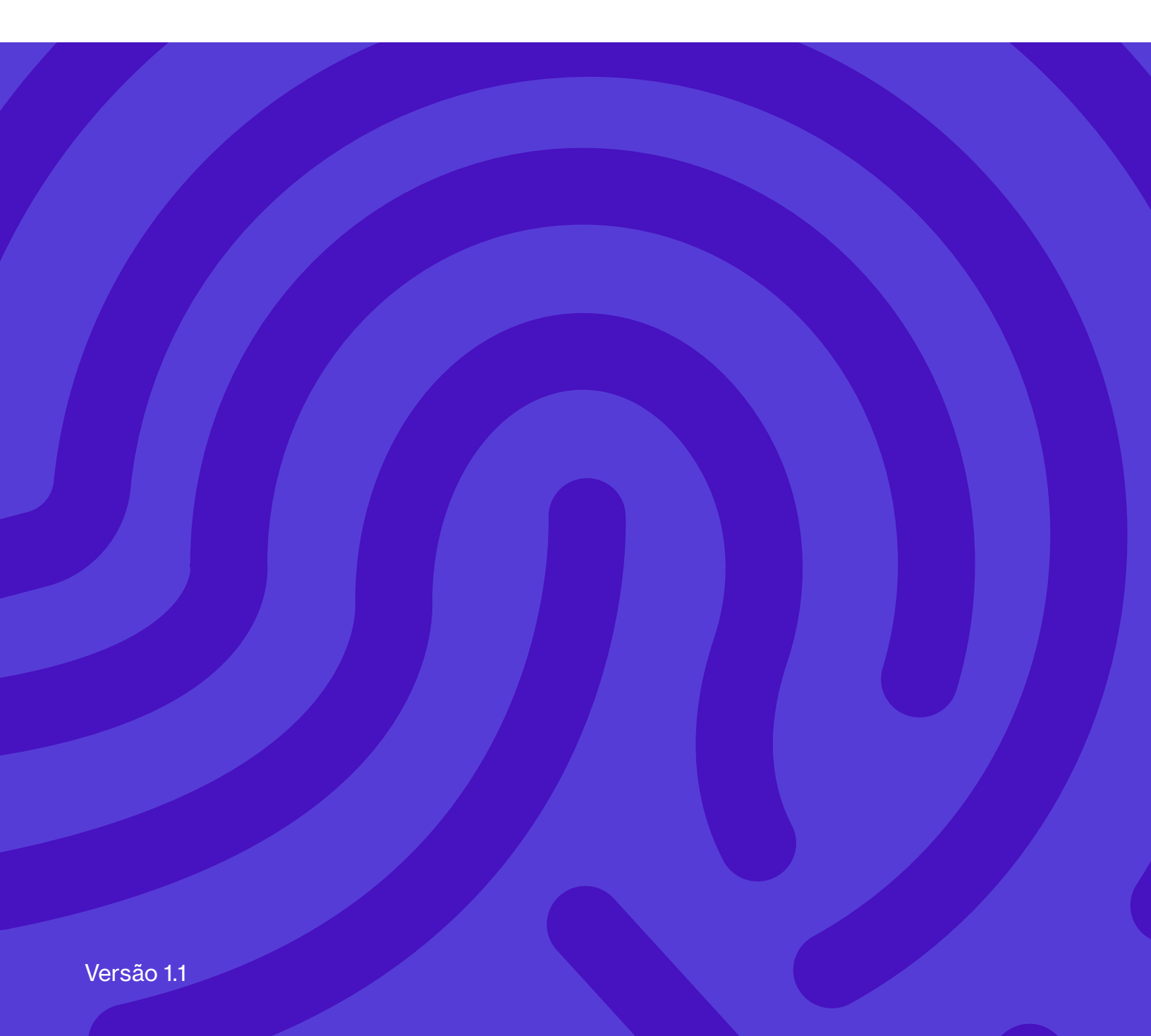

# Parabéns! Você adquiriu um certificado digital.

A seguir, vamos te mostrar todos os passos para emitir seu certificado de forma rápida e fácil.

**Gustavo Mohr** Diretor de Operações Syngular

Luiz Souza Gerente do Suporte Syngular

**Versão 1.1** 26 de fevereiro de 2024 Elaborado por Najuan Guth, revisado e aprovado por Gustavo Mohr.

#### Primeiro passo

# Protocolo e código de emissão

Para realizar a emissão do seu certificado digital, você precisará do protocolo, CPF e código de emissão. Essas informações estão presentes no Documento Syngular. Esse protocolo também chegará no e-mail cadastrado no certificado digital.

#### Certificado presencial

Durante o atendimento presencial realizado pelo Agente de Registro, será entregue impresso o Documento Syngular.

#### Certificado videoconferência

No atendimento efetuado por videoconferência, o código de emissão é mostrado em tela no final do procedimento. O cliente deverá tirar um print da tela ou anotar o código para efetuar a emissão do certificado.

#### Importante

Mantenha armazenado esses dados em segurança, pois, além da emissão, eles são necessários para a revogação do seu certificado digital via site, se necessário.

#### Requisitos do sistema

Todo o processo de emissão do seu certificado é feito pelo navegador, sendo necessário apenas a instalação da extensão Syngular para os certificados do tipo A3. A instalação da extensão precisa ser feita apenas uma vez.

Para uma melhor experiência, use um destes navegadores:

- Google Chrome
- Microsoft Edge
- Mozilla Firefox

#### Segundo passo

# Preparando o equipamento

Para iniciar o processo de emissão do seu certificado, acesse o endereço mp.syngularid.com.br ou, se preferir, <u>clique aqui</u>.

O procedimento de instalação da extensão é necessário somente para os certificados do tipo A3. Se não for o seu caso, prossiga para o terceiro passo deste manual (página 13).

Se o botão "Instalar Extensão" estiver visível no canto superior direito, significa que você precisa fazer a instalação. Inicie o processo de instalação clicando no botão, conforme mostra a imagem abaixo.

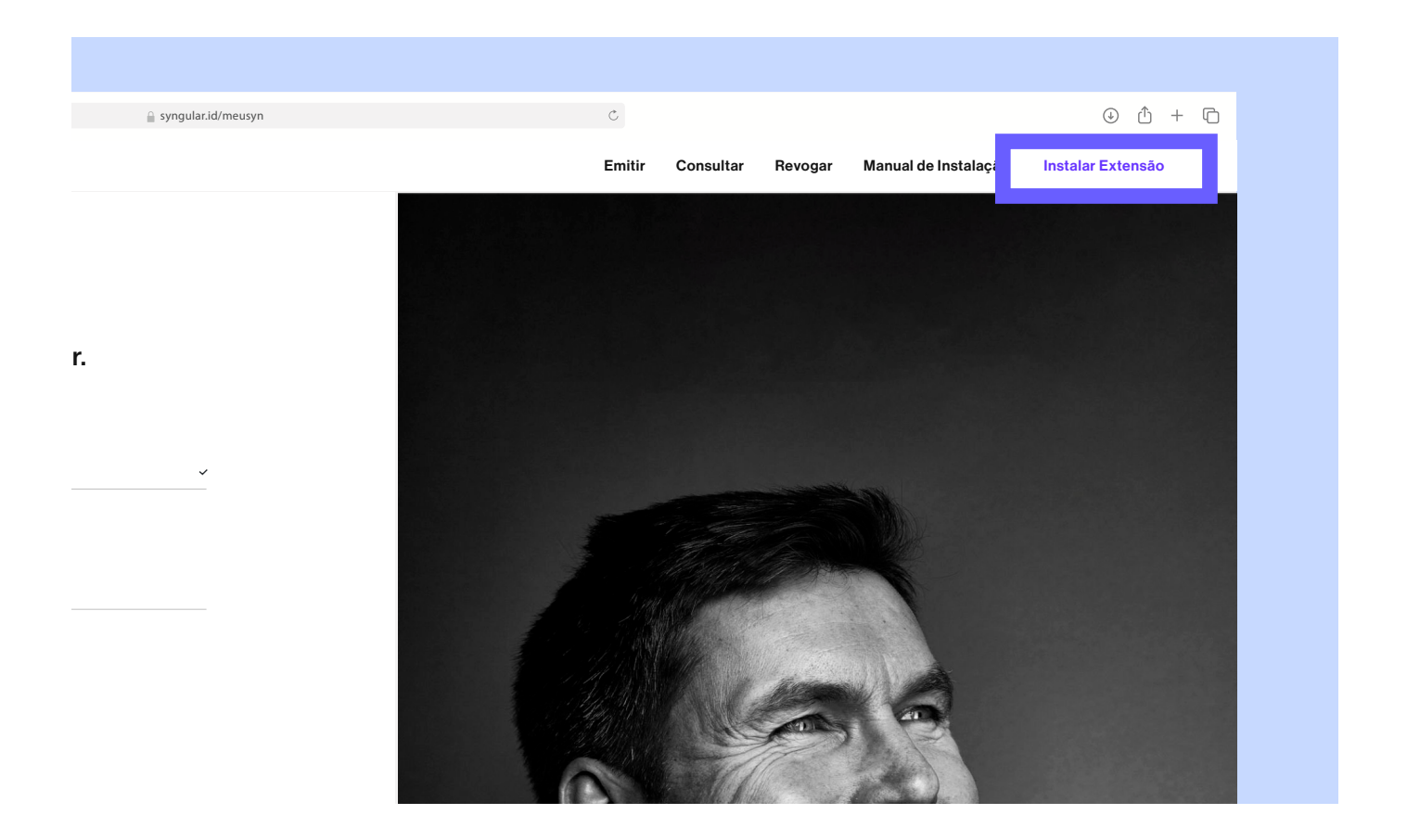

#### Clique em "Iniciar"

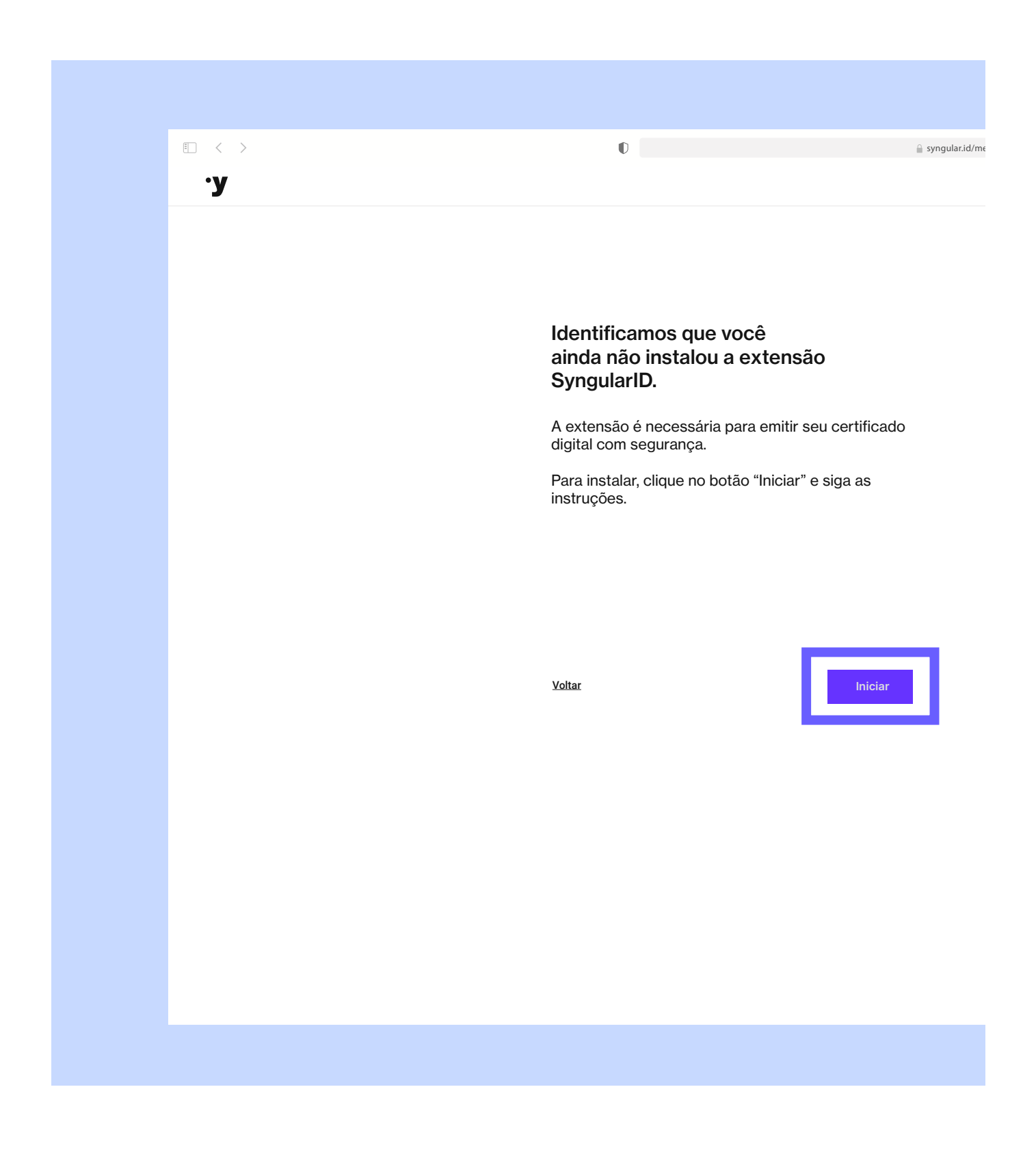

#### Instalação da extensão

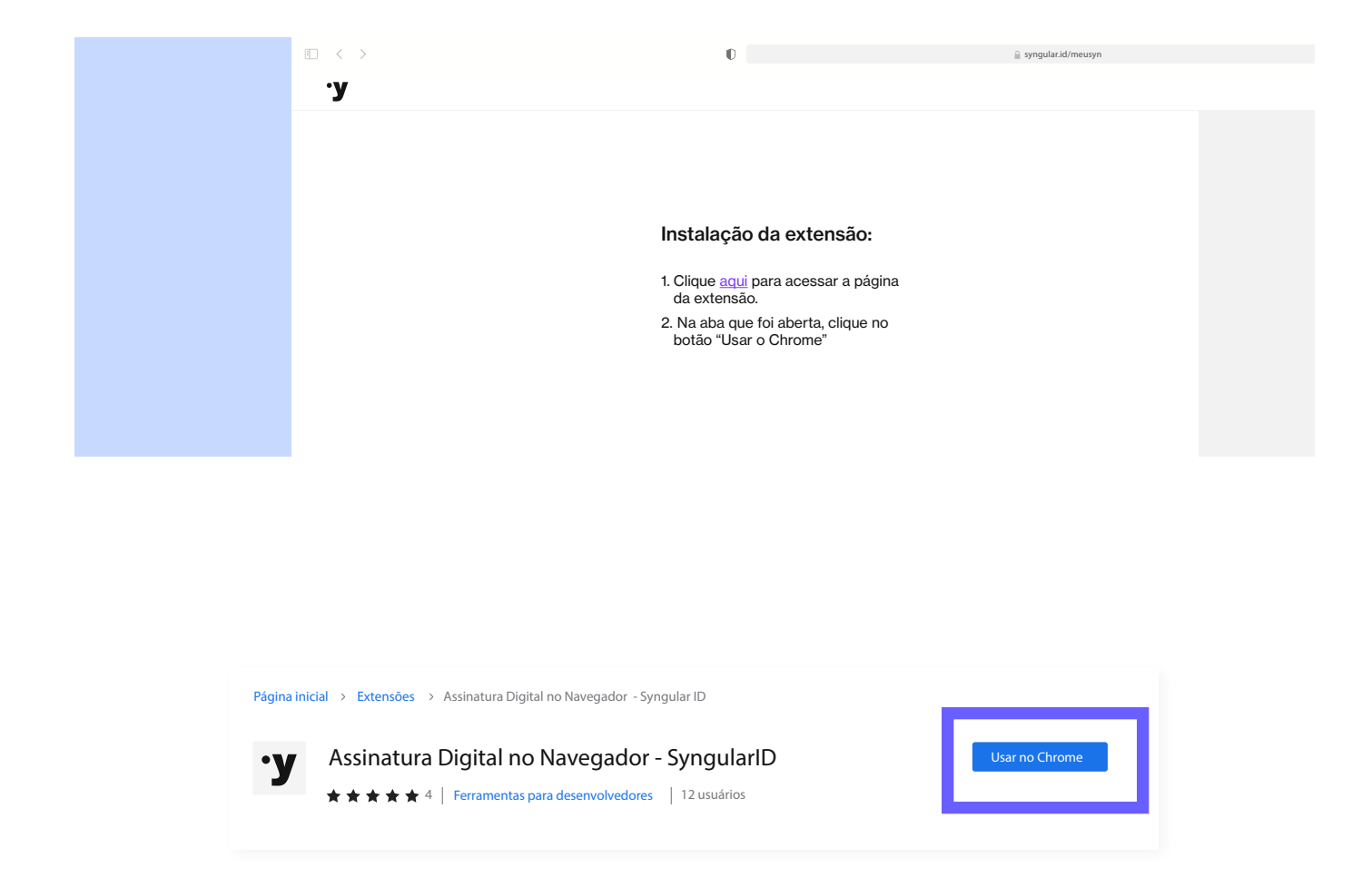

Confirme a instalação da extensão clicando no botão "Adicionar extensão"

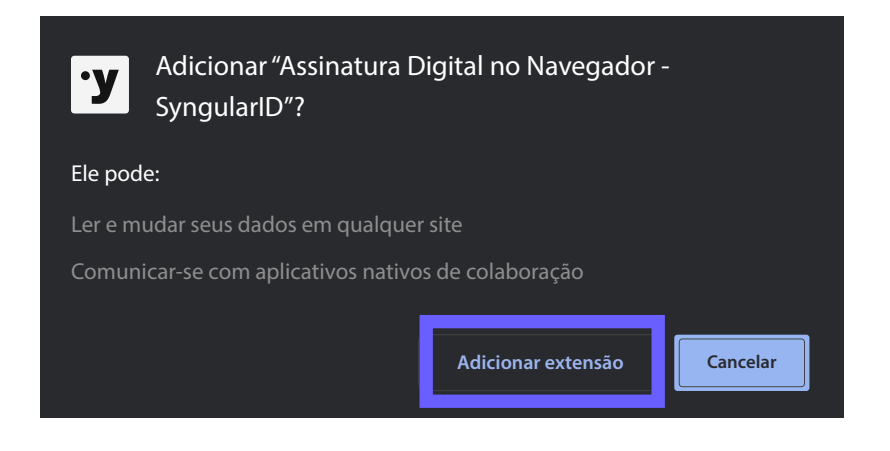

Assim que a extensão for adicionada ao navegador, feche a janela Chrome web store e continue a instalação

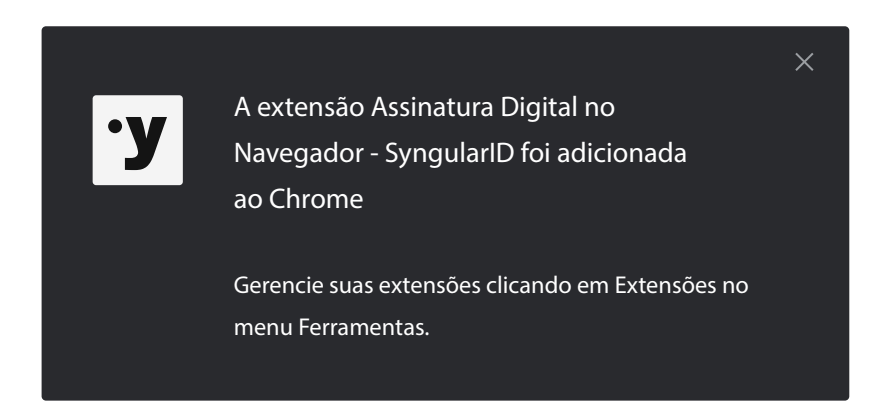

#### Instalação do módulo nativo

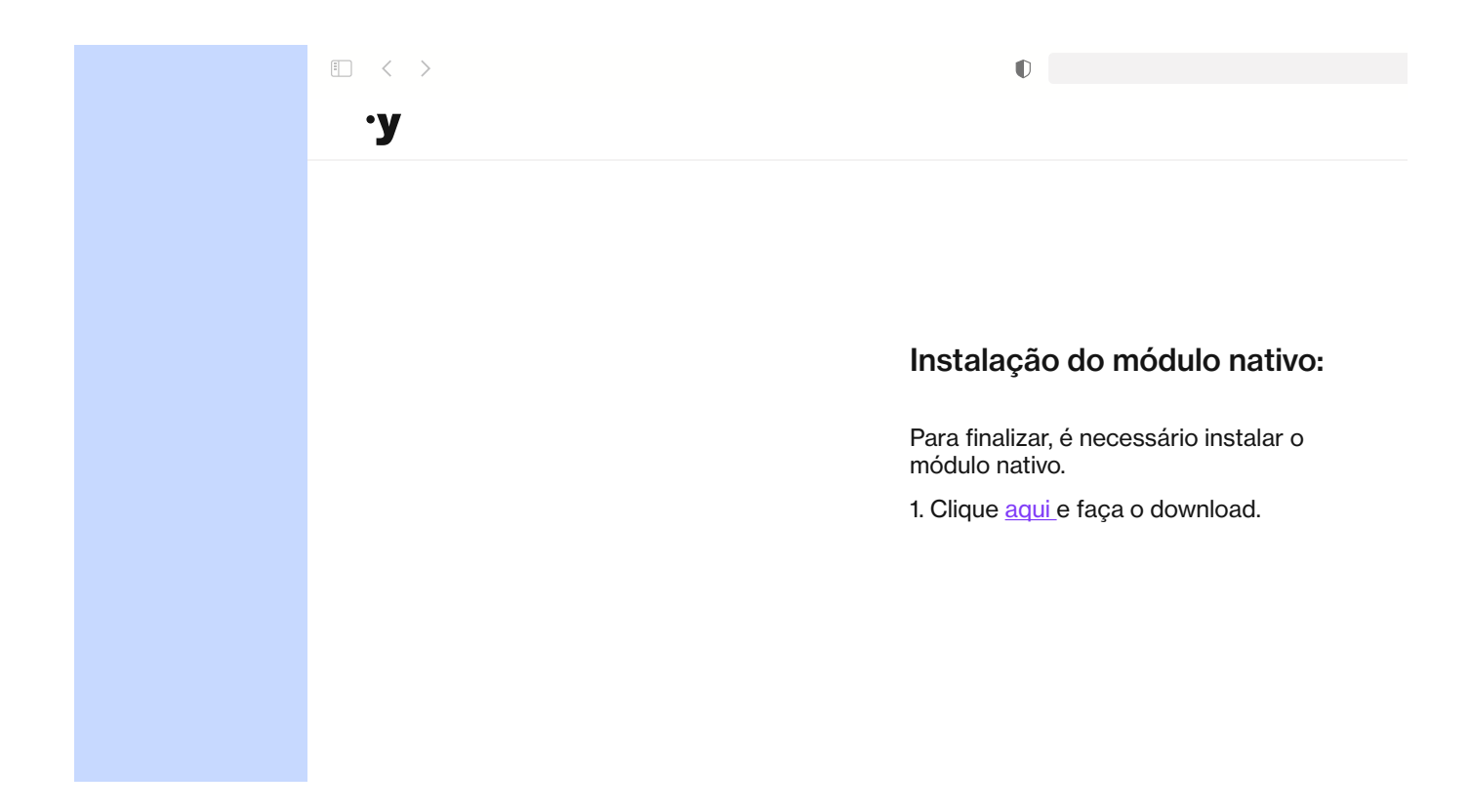

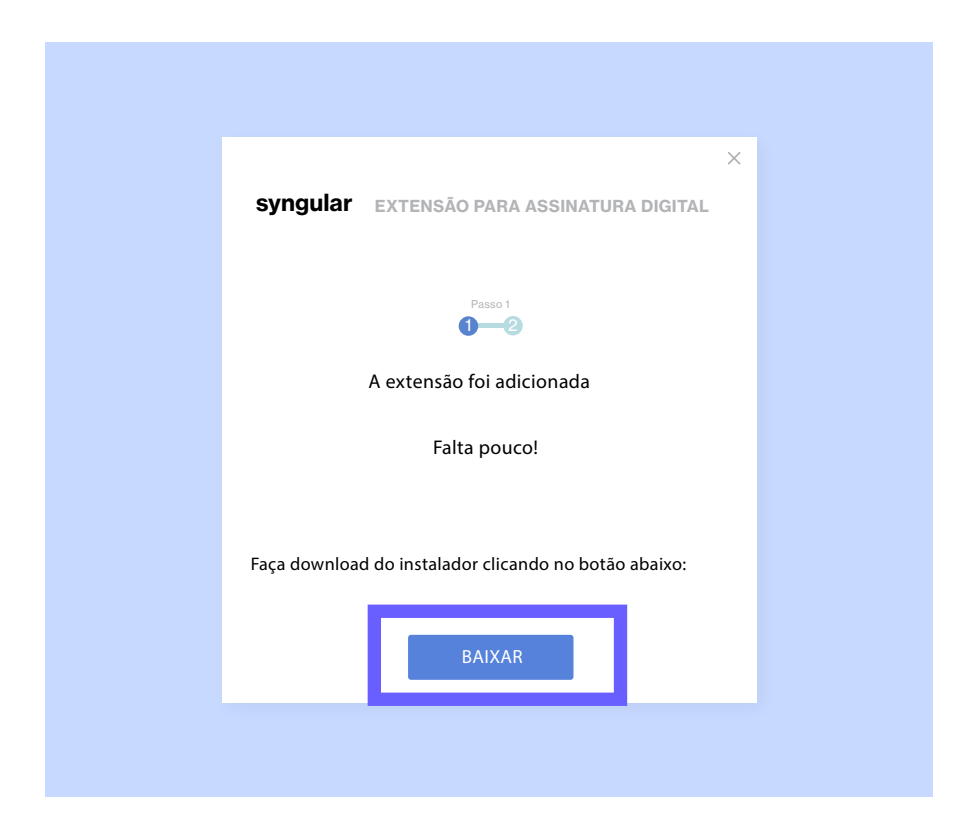

Assim que o download concluir, execute o arquivo baixado.

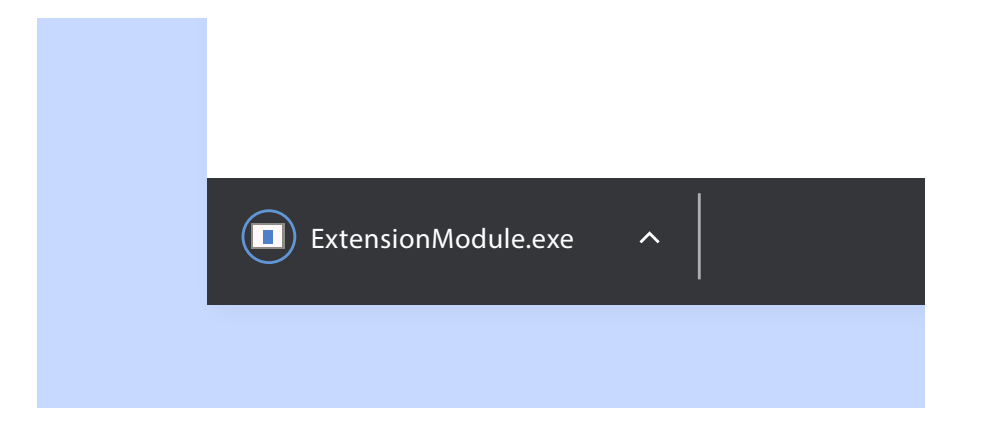

Proceda com a instalação clicando em "Próximo", leia o acordo de licença e clique em "Eu concordo".

| Y Instalação do Syngular - Módulo Assinaturas Digital       –         Bem-vindo ao Instalador do                                                                      | <ul> <li>Y Instalação do Syngular - Módulo Assinaturas Digital — X</li> <li>Acordo de Lincença</li> <li>Syngular</li> <li>Por favor, leia com atenção os termos da licença antes de instalar</li> </ul>                                                                                                    |
|----------------------------------------------------------------------------------------------------|----------------------------------------------------------------------------------------------------|
| Syngular - Wodulo Assinatura Digi<br>Deservelvida para o Google Chrome e Firefox, a ecte<br>asinatura digitai em todos os sistemas que utilizar<br>soluções Syngular. | tai       Pressione Page Down para ver o restante do acordo.         taio       Qualquer de suas aliadas ou subsódárias ou qualquer parte que venha a sucedé-la na participação de qualque rassociada com o Serviços.         13. Modificações       13. Modificações         Estes Termos podem ser revisados de tempos em tempos, e a versão mais atualizada será publicada pele Syngular. Vocé será notificado caso uma revisão reduza significamente quaisquer de seus direitos. A notificações ou correr por meio de uma mensagem envisão para o enderço de e-mail associado à sua conta, um tópico em nosso blog ou nesta página. Caso você continue e acessar ou usar os Serviços após as revisãos entratrem em vigor, fica entendido que você concorda em seguir os Termos revisãos. |
| Próximo > Car                                                                                                    | Se você aceita os termos do acordo, clique em Eu Concordo para continuar. Você deve<br>aceitar o acordo para instalar o syngular - Módulo Assinatura Digital.<br>Nulsoft Install System v.308<br>Voltar Eu Concordo Cancelar                                                                                                    |

Clique em "Instalar" e depois em "Concluir"

| Y Instalação do Syngular - Módulo Assinaturas Digital       —       —       X         Syngular       Escolha o Local da Instalação       Escolha a pasta na qual instalar o syngular - Módulo Assinatura Digital       —       X         O Syngular - Módulo Assinatura Digital será instalado na pasta a seguir. Para instalar em uma pasta diferente, clique em Procurar e selecione outra pasta. Clique em Instalar para iniciar a Instalação.       No Syngular - Módulo Assinatura Digital será instalado na pasta a seguir. Para instalar em uma pasta diferente, clique em Procurar e selecione outra pasta. Clique em Instalar para iniciar a Instalação. | <ul> <li>Pinstalação do Syngular - Módulo Assinaturas Digital</li> <li>Completando a instalação do Syngular - Módulo Assinatura Digital</li> <li>O Syngular - Módulo Assinatura Digital foi instalado no seu computador.</li> <li>Clique em Cloncluir para fechar o instalador.</li> </ul> |
|----------------------------------------------------------------------------------------------------|----------------------------------------------------------------------------------------------------|
| CAUSers\joaovAppData\Local\syngular Extension     Procurar       Espaço necessário: 5.3 MB     Espaço disponívek 112,6 GB       Nulsoft Install System v.308     Voltar                                                                                                    | < Voltar Concluir ancelar                                                                                                    |

Após concluir o processo de instalação, a seguinte mensagem deverá aparecer pra você:

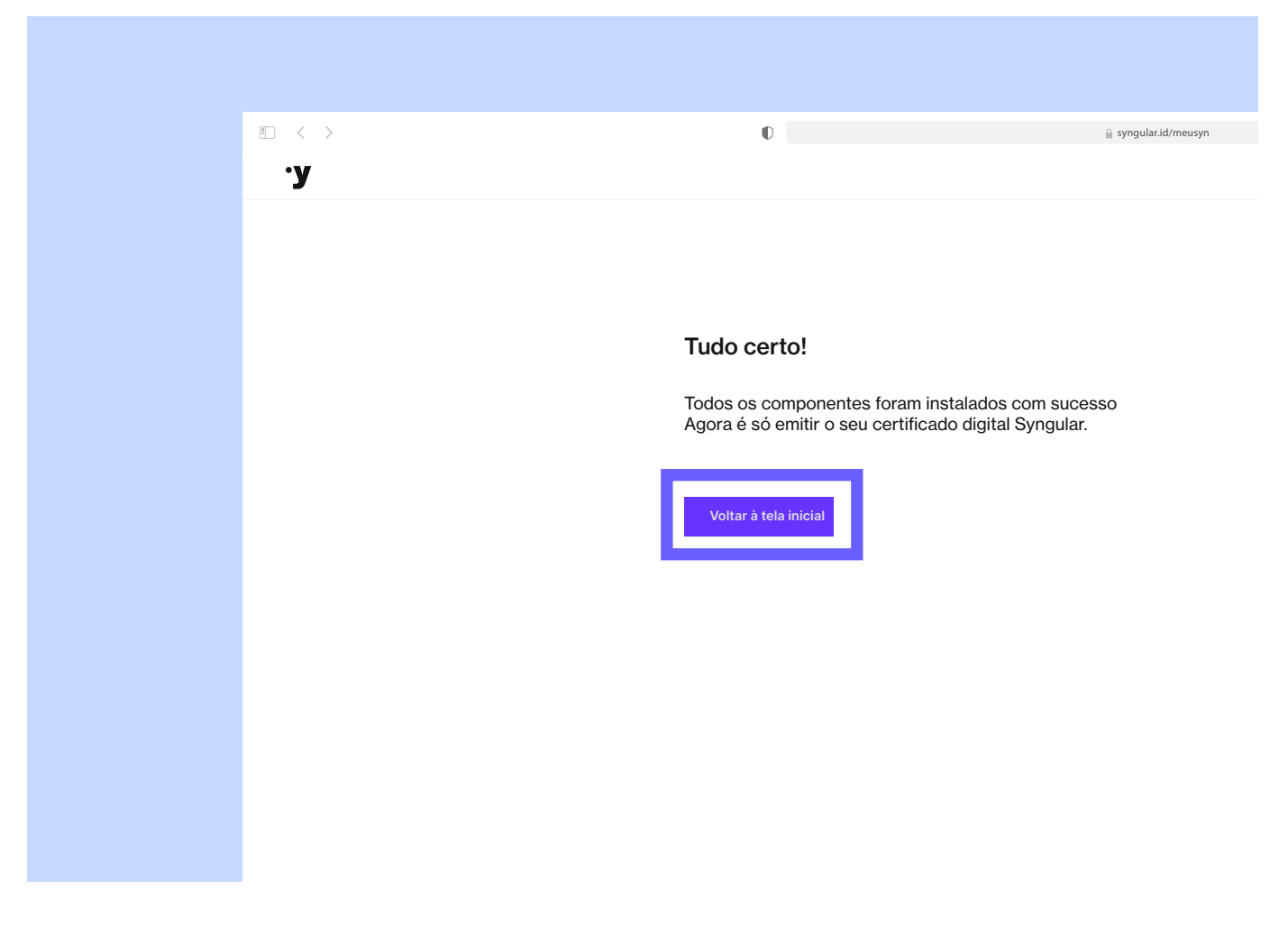

Clique em "Voltar à tela inicial"

#### Terceiro passo

# **Emitir certificado**

Na tela inicial clique em "Emitir certificado". Abrirá uma página com campos a serem preenchidos com "Protocolo" e "CPF"

| € < > | O                                | 🔒 syngular.id/meusyn |
|-------|----------------------------------|----------------------|
| у     |                                  |                      |
|       |                                  |                      |
|       |                                  |                      |
|       | Informe seus dados para começar. |                      |
|       | Protocolo                        |                      |
|       | 4ZC-V9WQ-VVW                     |                      |
|       |                                  |                      |
|       | CPF                              |                      |
|       |                                  |                      |
|       |                                  |                      |
|       | Value                            | Definition           |
|       | voitar                           | Proximo              |
|       |                                  |                      |
|       |                                  |                      |

Após preencher os campos, clique em "Próximo"

Teremos dois cenários de emissão de Certificado Digital: tipo A1 e tipo A3

#### Certificado digital do tipo A1

Digite o código de emissão, marque a opção "Não sou um robô" e clique em "Próximo".

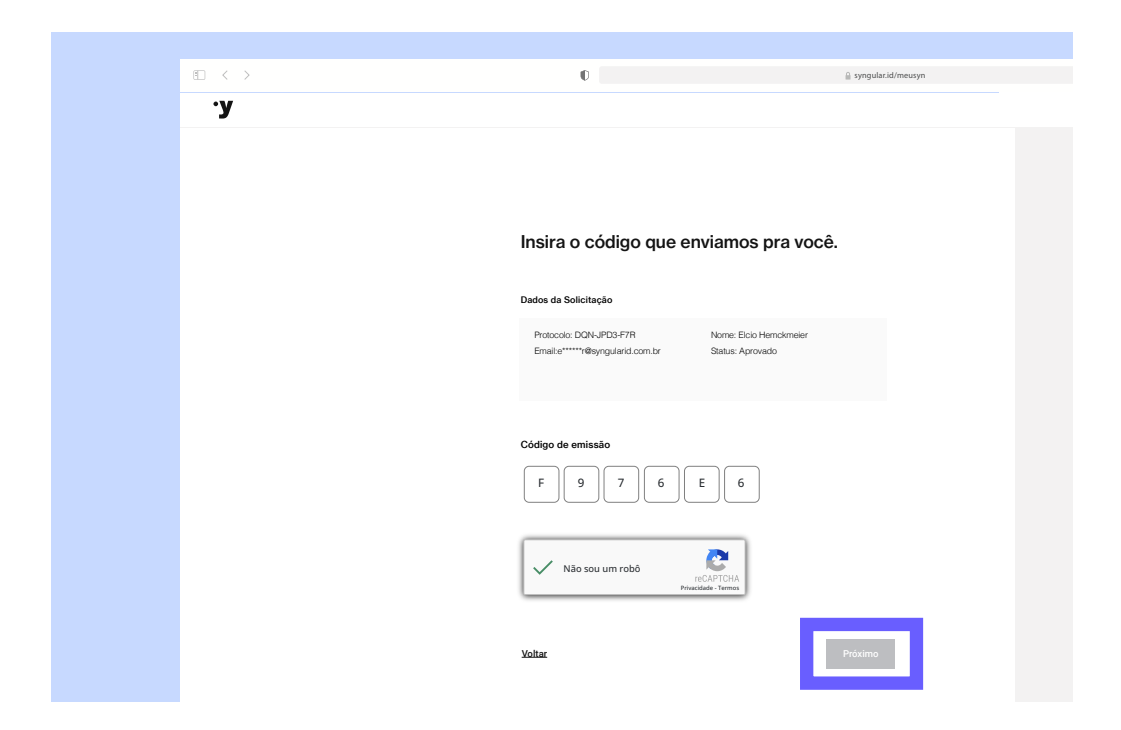

Após ler o termo de titularidade, clique em "Assinar o Termo".

|                                       | 0                                                 | 🔒 syngularid/meusyn | C.                                                                                                    | ۰ 🖞 +                                                                  |
|---------------------------------------|---------------------------------------------------|---------------------|----------------------------------------------------------------------------------------------------|------------------------------------------------------------------------|
| Visualização do Termo de Titularidade |                                                   |                     |                                                                                                    | Assinar o Termo                                                        |
|                                       |                                                   |                     | a 🕈 Aposto y predu                                                                                                    |                                                                        |
|                                       |                                                   |                     | syngular                                                                                                    | .,                                                                     |
|                                       | Assine o termo de titularidade                    |                     | TERMO DE TITULARIDADE DE CERTIFICADO DIGITAL DE PI<br>Tipo do Certificado: Certificado de Pessoa Fisica - A1 - Cédigo da Solicitação                                                                                                    | :SSOA FISICA<br>:pgr-68e0-tex                                          |
|                                       | 🗆 Li o ostev do ocereto com o termo de litulacido | ada .               | province de Construição Degla characterização para ES-Barda province de activitadas de la securitada de la securitada de la s                                                                                                    | an prosentant cam a ambagan ter<br>Ja wit 219, da Lei 10.606, de 10 de |
|                                       | Die estar de acordo com o termo, de indianda      | Ne .                | A. 2012 Second and a second and a second and a second and a second and a second and a second and a second and a second a second a sec                                                                                                    |                                                                        |
|                                       |                                                   |                     | 2. Identificação de Titular do Santificado Digital<br>Nome: milion verdes junior<br>Tota de navel menor: 1001.000                                                                                                    |                                                                        |
|                                       |                                                   |                     | Tanha da Elablari 00000000000 Zana: 000 Segla: 0000<br>PESPASEP: 0000000000 CEI: 0000000000<br>CPF: 001994900<br>Email: insis rescherif small com                                                                                                    |                                                                        |
|                                       |                                                   |                     | 3. Dados do Certificado Disital                                                                                                    |                                                                        |
|                                       |                                                   |                     | 3.1 E obrigatório o preencimento dos segurites campos do Certificado Digital, com as intor<br>a) nome completo, sem abreviações;<br>b) data de nascimento;<br>c) demais campos definidos como obrigatórios na Política de Certificado - PC.                                                                                                    | ações do Titular do Certificado:                                       |
|                                       |                                                   |                     | 3.2 Cabe ao Titular, de acordo com a Política de Certificado - PC da Autoridade Certificadors documentos intencialativos paras, a emissão do Certificado Digital. O não preenchimento dos campos facultativos pode impossibilitar a sua utilização em apla a) nome complete, sue sabevações;                                                                                                    | - AC, informar os<br>zações que os exijam.                             |
|                                       |                                                   |                     | b) data de nacionentio;<br>c) derata expose definidos como obrigatórios na Política de Centificado - PC.<br>2.2.1 O Tabar declara ser olíancia que o Centificado Digital um decumento electrónico de can<br>presençõe a dipontibização de todos nos dedos nele contidos.                                                                                                    | iter público e seu uso                                                 |
|                                       |                                                   |                     | <ol> <li>Responsabilidades do Titular</li> <li>1 Apresentar a documentação objinal comprobatória dos dados constantes em seu Certific<br/>el 2 Responsabilizar-se páis oração, totos, atilização e proteção das senhas, duas prinada e da mida que</li> </ol>                                                                                                    | ado Digital;<br>e as contém.                                           |
|                                       |                                                   |                     | <ol> <li>Revegação do Certificado Digital<br/>5.1 O tubar pode solicitar a revegação do Centificado Digital a queiquer tempo, sendo obrigativia a solicit<br/>5.1 houer autoplia do comprendimiento de sua chave prinada, inicia ou senha, especialmente em car<br/>5.1 houer autoplia do comprendimiento de sua chave prinada, inicia ou senha, especialmente em car<br/>5.1 houer autoplia do comprendimiento de sua chave prinada, inicia ou senha, especialmente em car<br/>5.1 houer autoplia do comprendimiento de sua chave prinada, inicia ou senha, especialmente em car<br/>5.1 houer autoplia do comprendimiento de sua chave prinada, inicia ou senha, especialmente em car<br/>5.1 houer autoplia do comprendimiento de sua chave prinada, inicia ou senha, especialmente em car<br/>5.1 houer autoplia do comprendimiento de sua chave prinada, inicia ou senha, especialmente em car<br/>5.1 houer autoplia do comprendimiento de sua chave prinada, inicia ou senha, especialmente em car<br/>5.1 houer autoplia do comprendimiento de sua chave prinada, inicia ou senha, especialmente em car<br/>5.1 houer autoplia do comprendimiento de sua chave prinada, inicia ou senha, especialmente em car<br/>5.1 houer autoplia do comprendimiento de sua chave prinada, inicia ou senha, especialmente em car<br/>5.1 houer autoplia do comprendimiento de sua chave prinada, inicia ou senha, especialmente em car<br/>5.1 houer autoplica do sente em car<br/>5.1 houer autoplica do sente em</li></ol> | ação imediata quando:<br>io de perda, fuito,                           |
|                                       |                                                   |                     | made ou acesso indevido;<br>5 12 houver hando de qualqueir informação constante no Cestificado Digital.<br>5 2 A execçação pode ser taka no andeseço aiseónico https://trg-universia.hom.hry.com.br. Mediante form<br>ou de forma presentantin a AP.                                                                                                    | ecimento de senha específica,                                          |
|                                       |                                                   |                     | <ol> <li>Da Autoritáde Certificadora e da Autoritáde de Registro</li> <li>A AC e a AR:</li> <li>A M:</li> <li>A M:</li></ol>                                                                                                    | ra Digital por ela emitido;                                            |
|                                       |                                                   |                     | 6.1.2 milo manterio colos da senhas de proteção e das senhas das midas deo Certificado Di<br>6.1.3 meservan-se ao divisió envoçar o Certificado Digital, caso o pagamento não se conti<br>6.1.4 manterizo ségio dos documentos recebidos.<br>7 Diseancielase Diseán.                                                                                                    | ital por ela emitido;<br>me;                                           |
|                                       | Voltar Etapa 3 de 5                               | Assinar             | <ul> <li></li></ul>                                                                                                    | pela<br>tasil, disponíveis eletronicamente                             |
|                                       |                                                   |                     | <ul> <li>дляя сачально одна ини завыше от чио неолимо и ратя са часарао развиса.</li> </ul>                                                                                                    |                                                                        |

Agora, escolha a senha de instalação do seu certificado digital, a qual deve conter, no mínimo, 6 caracteres.

Após definir a senha, clique em "Emitir Certificado".

| € < > | Ū                                                                                    | 🔒 syngular.id/meusyn                             | Ċ |                |
|-------|--------------------------------------------------------------------------------------|--------------------------------------------------|---|----------------|
| у     |                                                                                      |                                                  |   | Emitir Consult |
|       |                                                                                      |                                                  |   |                |
|       |                                                                                      |                                                  |   |                |
|       |                                                                                      |                                                  |   |                |
|       | E agora, o mais importar<br>defina a senha do seu ce                                 | nte pra finalizar:<br>ertificado.                |   |                |
|       |                                                                                      |                                                  |   |                |
|       | Senha<br>123456                                                                      | *                                                |   |                |
|       |                                                                                      |                                                  |   |                |
|       | Ourfarme Carles                                                                      |                                                  |   |                |
|       |                                                                                      |                                                  |   |                |
|       | Atenção                                                                              |                                                  |   |                |
|       | <ol> <li>Armazene seu certificado er<br/>perca seu certificado, não perca</li> </ol> | n um local seguro. Caso<br>oderá ser recuperado. |   |                |
|       | 2 Se você esquecer ou perder                                                         | sua senha, não será mais                         |   |                |
|       | possivel utilizar o certificado                                                      | L.                                               |   |                |
|       |                                                                                      |                                                  |   |                |
|       |                                                                                      |                                                  |   |                |
|       | Voltar                                                                               | Emitir certificado                               |   |                |
|       |                                                                                      |                                                  |   |                |

Se preferir, efetue o download do termo usando o botão abaixo:

Aguarde e você receberá uma mensagem comunicando o sucesso da emissão. Basta clicar em "Para fazer download, clique aqui"

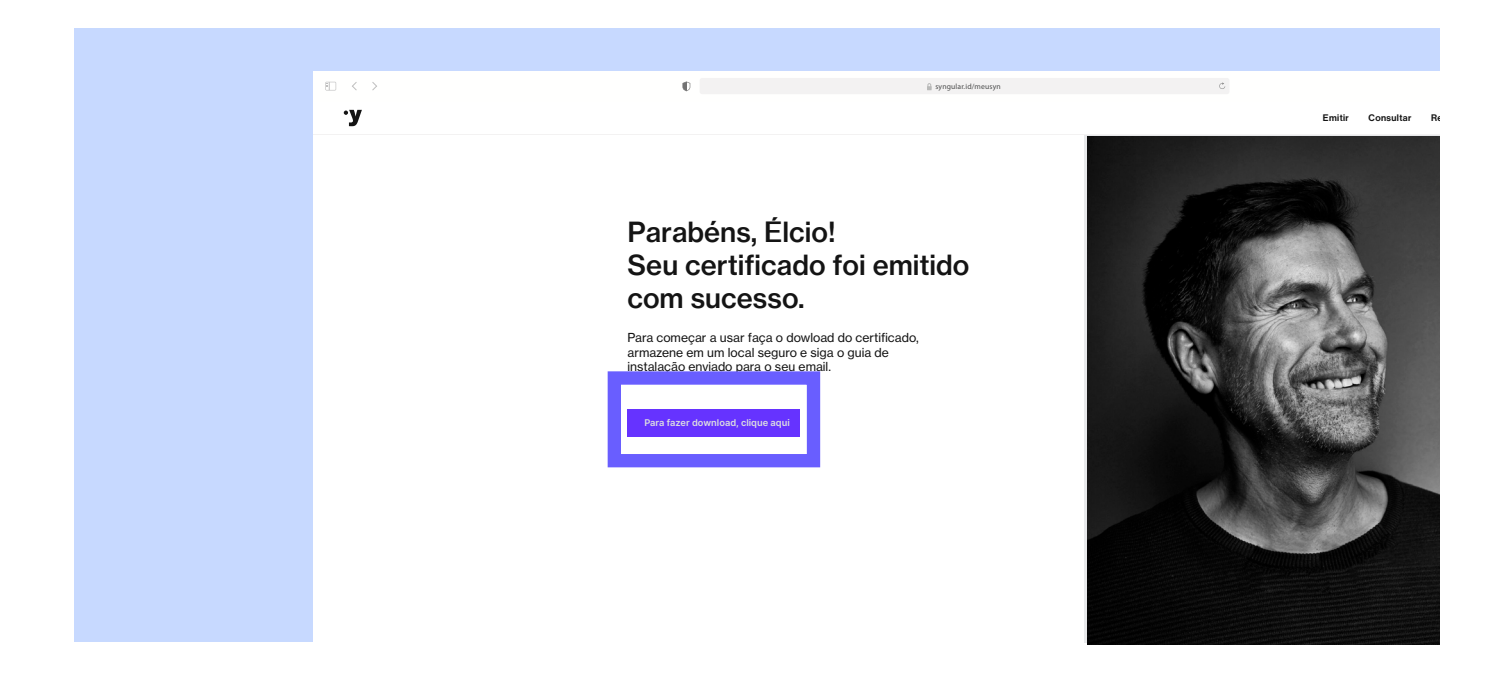

O certificado foi emitido e baixado para o seu computador.

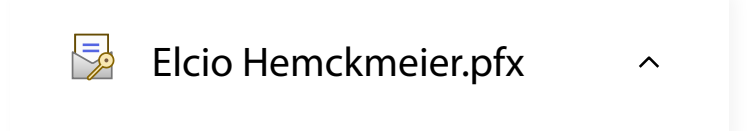

#### Importante

O procedimento de baixa é feito apenas uma única vez. Salve o arquivo que acabou de baixar em local seguro. Você poderá instalar esse arquivo quantas vezes necessitar, no período em que ele estiver válido.

#### Certificado digital do tipo A3

O certificado digital do tipo A3 é emitido dentro de uma mídia criptográfica, token ou smartcard.

Para iniciar o processo de emissão você deverá estar com a mídia conectada. Se ela estiver instalada corretamente, será identificada automaticamente no campo "Dispositivo Token/ Smartcard".

Caso o campo fique em branco, significa que sua mídia não está sendo reconhecida pela máquina, sendo por falta de driver ou por estar desconectada.

Após selecionar o dispositivo de armazenamento da mídia, digite o código de emissão, marque a opção "Não sou um robô" e clique em "Próximo".

| € < > | O                                                                                                   | syngular.id/meusyn |
|-------|----------------------------------------------------------------------------------------------------|--------------------|
| .у    |                                                                                                    |                    |
|       |                                                                                                    |                    |
|       |                                                                                                    |                    |
|       |                                                                                                    |                    |
|       | Insira o código que enviamos pra vo                                                                 | cê.                |
|       |                                                                                                    |                    |
|       | Dados da Solicitação                                                                                |                    |
|       | Protocolo: DQN-JPD3-F7R Nome: Elcio Hernckmeier<br>Email:e*****r@syngularid.com.br Status: Aprovado |                    |
|       |                                                                                                    |                    |
|       |                                                                                                    |                    |
|       | Código de emissão                                                                                   |                    |
|       | F 9 7 6 E 6                                                                                         |                    |
|       |                                                                                                    |                    |
|       | *Dispositivo Token/Smartcard:<br>Gisescle & Devrient GmbH StarSign CUT 0 - Gisescle & Dev           |                    |
|       |                                                                                                    |                    |
|       | V Não sou um robô<br>reCAPTCHA<br>Privaddade - Termos                                               |                    |
|       |                                                                                                    |                    |
|       | Voltar                                                                                              | Próximo            |
|       |                                                                                                    |                    |

Após ler o termo de titularidade clique em "Assinar o Termo".

|                                       | 🚊 syngular.td.(meunyn | ¢                                                                                                    |
|---------------------------------------|-----------------------|----------------------------------------------------------------------------------------------------|
| Visualização do Termo de Titularidade |                       | Assinar o                                                                                                    |
| Assine o termo de titula              | ridade                | Syngular S<br>TERMO DE TITULARIDADE DE CERTIFICADO DIGITAL DE PESSOA FÍSICA<br>Tes de Cartenda Cartena de Para Tisaa - L'ediça de Belenique por Júciosa<br>Unio Contro et la para antimación de Cartena de Para Service de Cartena de Service de Cartena de Service de Service de Service                                           |
| Li e estou de acordo com o termo.     | de titularidade       | pensen in boffstage. Type: A second second s                                                 |
|                                       |                       | 2. Search and a final of the contrast legal<br>Theory and the search and the<br>Theory of the search and the search and the<br>Theory of the search and the search and the<br>Theory of the search and the search and the<br>Theory of the search and the search and the<br>The search and the search and the search and the<br>The search and the search and the search and the search and the<br>The search and the search and the search and the search and the<br>The search and the search and the search and the search and the<br>The search and the search and the s |
|                                       |                       | Series de Certificial Deglé     Series de Certificial Deglé can a series autoristante autorista de Certificad     Series autoristantes     Series autoristantes autoristantes autoristantes de Certificad     Series autoristantes autoristantes autoristantes de Certificad     Series autoristantes autoristantes autoristantes de Certificad     Series autoristantes autoristantes autoristantes de Certificad     Series autoristantes autoristantes autoristantes de Certificad     Series autoristantes autoristantes de Certificad     Series autoristantes autoristantes de Certificad     Series autoristantes autoristantes de Certificad     Series autoristantes de Certificad     Series autoristantes autoristantes de Certificad     Series autoristantes autoristantes de Certificad     Series autoristantes de Certificad     Series autoristantes de Certificad     Series autoristantes de Certificad     Series autoristantes de Certificad     Series autoristantes de Certificad     Series autoristantes de Certificad     Series autoristantes de Certificad     Series autoristantes de Certificad     Series de Certificad     Series de Certificad     S                                                      |
|                                       |                       | A manparametrizados de Transar     A manparametrizados de Transar     A presentarán as decamados por opinal comprobativira das dados constantes em seu Dartificado Digital     A 2 Pesponatizar-se pris origelo, troca, utilização e porteção das servina, dhas prinada e da músia que as contein.                                                                                                    |
|                                       |                       | Brongelo de Carlindos Oglal     Bio Data de Sidar a regulação do Celholas Digital a qualque tempo, sendo arquetina a caldadjo insclina quendo:     11 Nouve auguito do compositivitemilio de sa di de signida, ridita o seriar, aquecidan compositivitemilia de sa diverta, tempo     11 Nouve auguito do compositivitemilio constante no Celebrato Digital     12 A revegação de saquite referenciação constante no Celebrato Digital     21 A revegação polo aseriar do constante constanto Digital     21 A revegação polo aseria en Celebrato Digital     21 A revegação polo aseria en Celebrato Digital     21 A revegação polo aseria en Celebrato Digital     21 A revegação polo aseria en Celebrato Digital                                                                                                    |
|                                       |                       | C > A startistic trafficients of the Marchael de Tragitite     C = 0.0 C + 0.0     C = 0.0 C + 0.0     C = 0.0 C + 0.0 C + 0.0 C                                                       |
|                                       |                       | Compared and a section resolution of contracting in the contract of the contraction of the contraction of the contrestine of the contraction of the contraction of the contraction                                                       |

Se preferir, efetue o download do termo usando o botão abaixo:

| Assinar o Termo |
|-----------------|
| tar à janela    |
| <b>.</b> У      |

Após digitar a senha, seu certificado será baixado para a mídia.

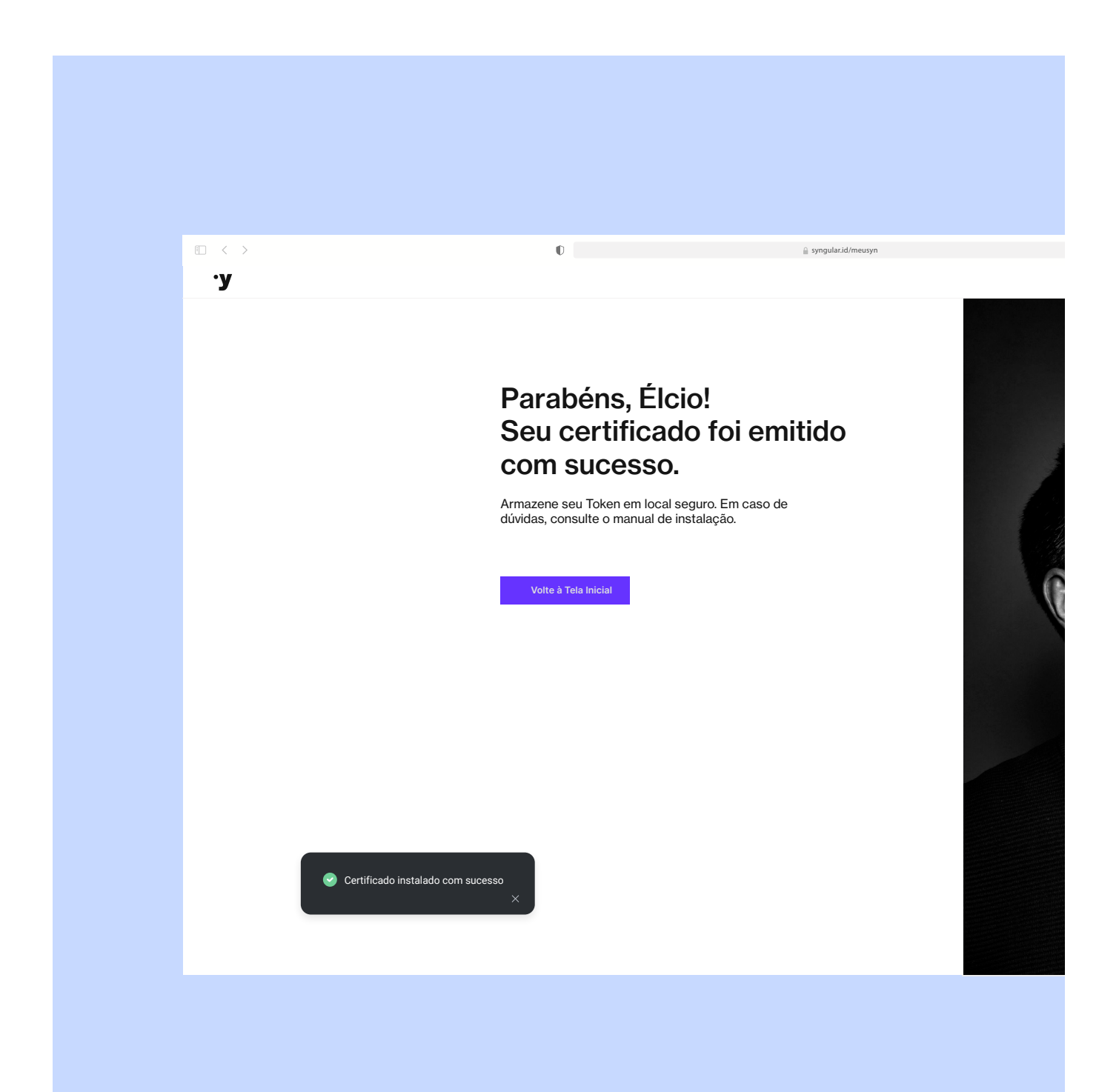

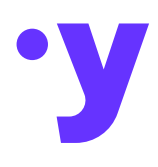

### syngular.id

#### ® Syngular 2024

Todas as informações incluídas neste documento, como texto, gráficos, fotos, ilustrações, logotipo e imagens, são de propriedade exclusiva da SYNGULAR e protegidas pela lei de direitos autorais - Lei nº 9.610, de 19 de fevereiro de 1998.

A distribuição, retransmissão ou modificação das informações contidas neste documento, na forma eletrônica ou impressa, inclusive através de framing ou meios similares, sem o consentimento prévio por escrito da SYNGULAR, é estritamente proibida.